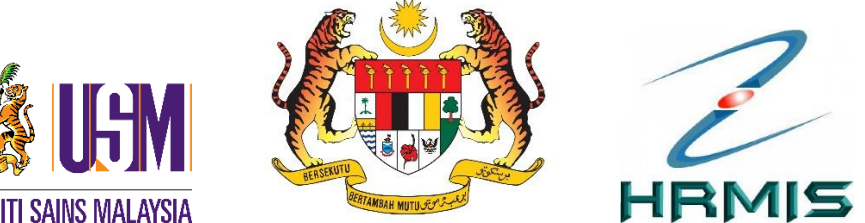

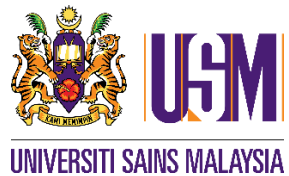

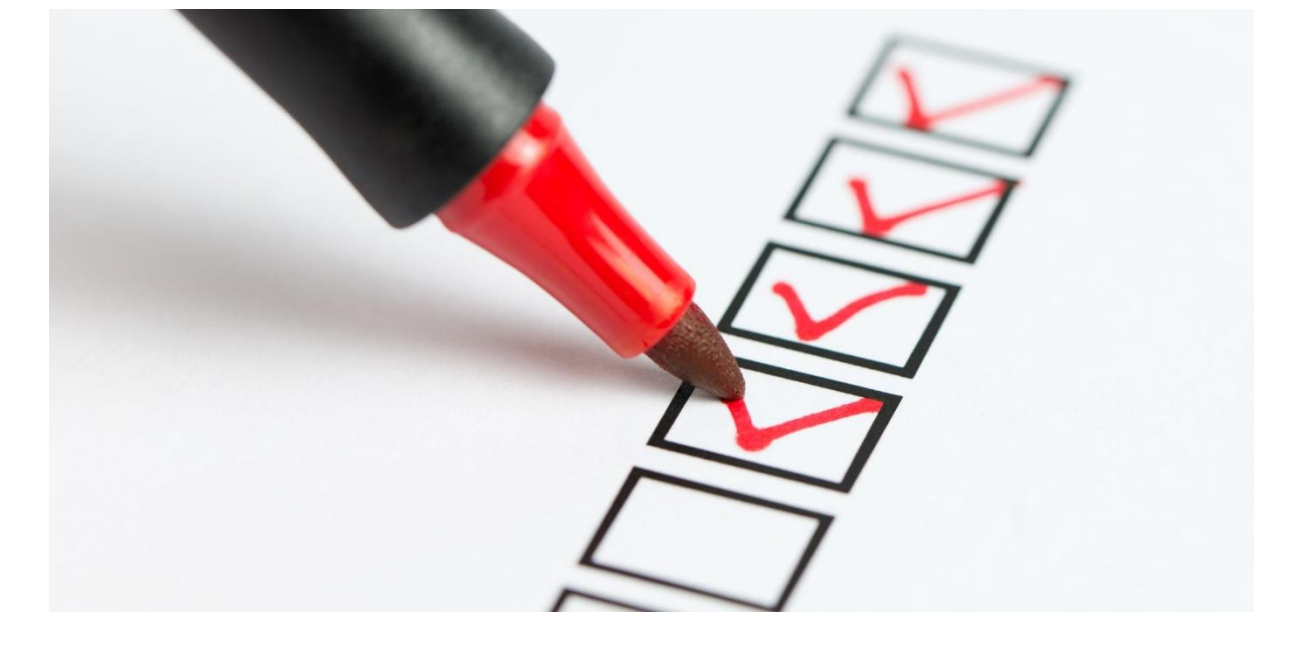

# MANUAL PENGEMASKINIAN myPortfolio SISTEM HRMIS

DISEDIAKAN OLEH : JABATAN PENDAFTAR KAMPUS KESIHATAN USM

# MANUAL PENGEMASKINIAN SUBMODUL myPortfolio DI DALAM SISTEM HRMIS

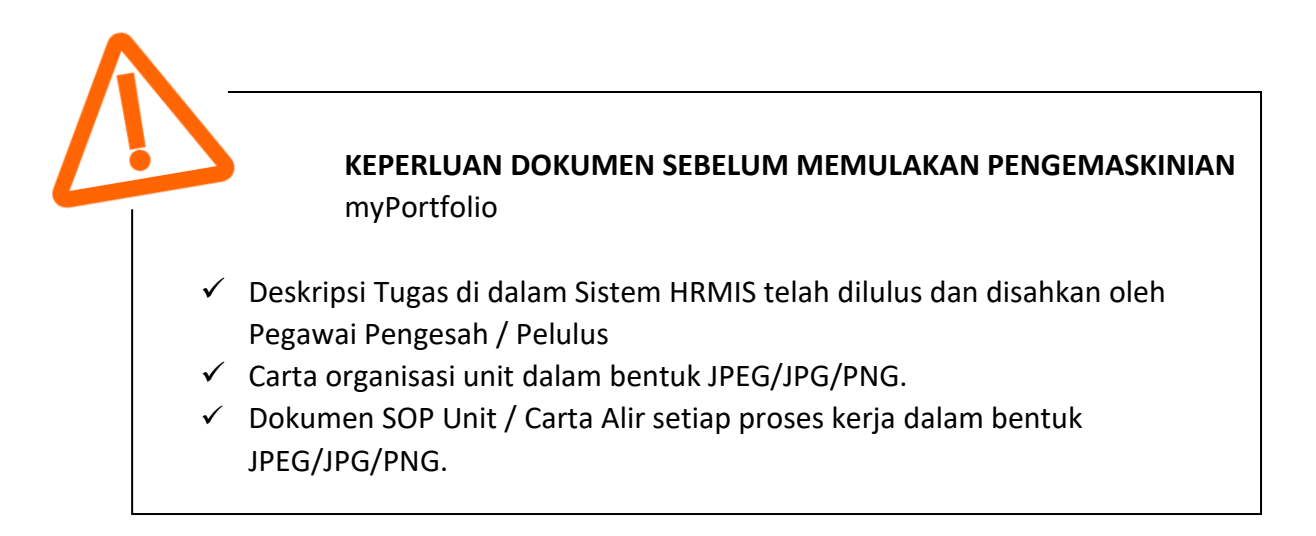

- 1. Login laman web HRMIS 2.0 di alamat <u>https://hrmis2.eghrmis.gov.my/</u>
- 2. Klik myPortfolio pada paparan utama.

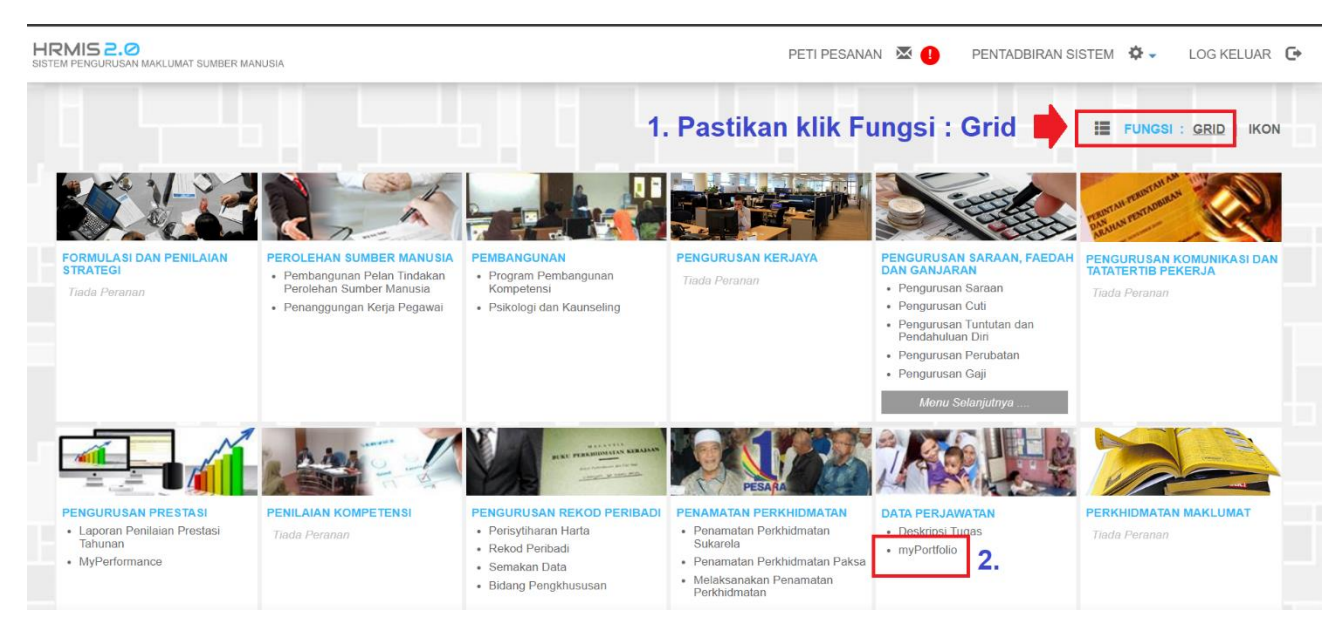

3. Klik FUNGSI, klik Pemilik Kompetensi.

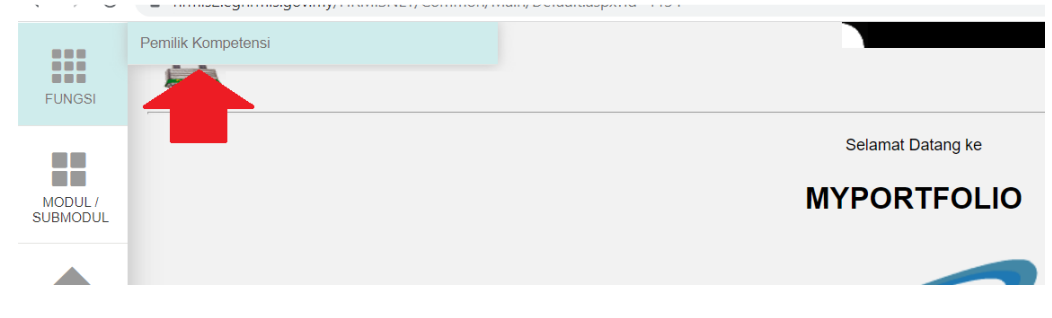

#### 4. Klik TAMBAH. Paparan berikut akan keluar.

|                 |                                   |                                | Salin dari myPo              | ortfolio Pegawai - Pilihan - | ✓][SA       |
|-----------------|-----------------------------------|--------------------------------|------------------------------|------------------------------|-------------|
| UNGSI           |                                   | MAKLUMAT UMUM                  |                              | MAKLUMAT KHUSUS              |             |
|                 | MAKLUMAT BAHAGIAN                 | MAKLUMAT PEGAWAI               | MAKLUMAT<br>PENGESAH/PELULUS | JADUAL PENGEMASKINIAN        | MAKLUMAT JD |
|                 | [ <u>Muat Turun myPortfolio</u> ] |                                |                              |                              |             |
| BMODUL          | MAKLUMAT PEGAWAI                  |                                |                              |                              |             |
| ALAMAN<br>JTAMA | **Pengemaskinian Da               | ata Adalah Di Modul Rekod Pega | awai                         |                              |             |
|                 | NAMA                              | :                              |                              |                              |             |
| $\times$        | GELARAN JAWATAN                   | : Pegawai Tadbir, Gred N41/N44 |                              |                              |             |
| PETI<br>SANAN   | JAWATAN HAKIKI                    | : N44                          |                              |                              |             |
|                 | TARIKH PENEMPATAN                 | : 29 May 2009                  |                              |                              |             |
| G               |                                   |                                |                              |                              | KELUAR      |
| LOG<br>ELUAR    |                                   |                                |                              |                              |             |

#### 4.1. Klik menu MAKLUMAT PENGESAH/PELULUS.

|                                           |                                |                                     | Salin dari m          | Portfolio Pegawai - Pilinan - 🗸 🚺 |
|-------------------------------------------|--------------------------------|-------------------------------------|-----------------------|-----------------------------------|
| MAKLU                                     | JMAT UMUM                      | 1. 📕                                | MAKLUMAT KHUSUS       |                                   |
| MAKLUMAT BAHAGIAN                         | MAKLUMAT PEGAWAI               | MAKLUMAT PENGESAH/PELULUS           | JADUAL PENGEMASKINIAN | MAKLUMAT JD                       |
| KLUMAT PENGESAH/PELULUS                   |                                |                                     |                       |                                   |
|                                           |                                |                                     |                       |                                   |
| Sila klik hyperlink Nama Pegawai Pengesah | /Pelulus untuk mengemaskini Na | ma Pegawai Pengesah/Pelulus baharu. |                       |                                   |
| PEGAWAI PENGESAH                          | : TIADA PENGESAH               | 2. Kemaskini mak                    | lumat<br>h/Pogowai    |                                   |
| PEGAWAI PELULUS                           | : TIADA PELULUS                | Pelulus sepertima                   | ina di                | _ 3. Klik                         |
| TARIKH HANTAR                             | : 17/02/2023                   | submodul Deskrip                    | osi Tugas             |                                   |
|                                           |                                |                                     |                       | SIMPAN KELUAR                     |

- 4.1.1.Kemaskini maklumat Pegawai Pengesah dan Pegawai Pelulus sepertimana LANGKAH-LANGKAH DI SUBMODUL Deskripsi tugas;
  - 4.1.1.1. Masukkan kod COID <u>1522237 bagi staf berwaran Hospital USM</u> dan <u>1434161</u> <u>bagi staf berwaran USM</u>

- 5. Klik MAKLUMAT KHUSUS. Setiap menu perlu dimasukkan maklumat. Pengisian maklumat bagi bahagian ini adalah seperti berikut:
  - 5.1. Menu CARTA ORGANISASI

5.1.1.Dapatkan Carta Organisasi dari Unit/Jabatan tuan/puan.

5.1.2. Muatnaik dokumen dan klik SIMPAN

| hrmis2.eghrmis.g           | ov.my/HRMISNET/Con        | nmon/Main/Default.a                                | spx?id=113401                                                                     |                                         |                                   | @ ☞ ☆                                               |
|----------------------------|---------------------------|----------------------------------------------------|-----------------------------------------------------------------------------------|-----------------------------------------|-----------------------------------|-----------------------------------------------------|
| 2.                         |                           |                                                    |                                                                                   |                                         |                                   | Salin dari myPortfolio Pegawai 🛛 F                  |
|                            |                           | MAKLUMATUMUN                                       | l                                                                                 |                                         |                                   | IAT KHUSUS                                          |
| CARTA ORGAN<br>Belum Kemas | ISASI CAR<br>tini 01      | <b>TA FUNGSI</b><br>7/01/2023                      | SENARAI UNDANG-<br>UNDANG<br>Belum Kemaskini                                      | AKTIVITI BAGI FUNGSI<br>Belum Kemaskini | SENARAI BORANG<br>Belum Kemaskini | SENARAI PE<br>JAWATANKUASA Belur<br>Belum Kemaskini |
| CARTA ORGANIS              | ASI                       |                                                    |                                                                                   |                                         |                                   |                                                     |
| ***Bagi Dokumen Ca         | nta Organisasi Umum,      | Dokumen adalah dir                                 | nuatnaik oleh pihak Pentadbir Ag                                                  | ensi.                                   | Muatnaik dokur                    | nen Carta                                           |
| Nama Dokumen*              | :                         |                                                    |                                                                                   | Pilih Dokumen                           | Organisasi Jabat                  | an/Unit                                             |
| Keterangan/Catatan         | :[                        |                                                    |                                                                                   | 4                                       | tuan/puan (dala                   | ım bentuk jpeg,                                     |
|                            | 3. 📂                      | MUAT NAIK DOKUM                                    | EN                                                                                |                                         | ipg @png).                        |                                                     |
|                            |                           | I. Format fail yang dite<br>2. Tidak dibenarkan me | rima hanya .jpeg, .jpg dan .png sah<br>nggunakan <i>special character</i> (I"#\$% | aja<br>%&'*./) untuk nama fail yang d   | imuatnaik                         |                                                     |
| SENARAI DOKUN              | IEN CARTA ORGANIS         | ASI UMUM                                           |                                                                                   |                                         |                                   |                                                     |
| Bil.                       |                           | Keterangan/Ca                                      | tatan                                                                             |                                         | Nama(Fail)                        | Tarikh(Kemaskini)                                   |
| 1 <u>Ca</u>                | rta Organisasi Hospital I | JSM                                                |                                                                                   | Carta Organisasi Hospita                | al USM.png                        | 07/01/2023 1:50:32                                  |

#### 5.2. Menu CARTA FUNGSI

5.2.1.Tandakan petak fungsi jabatan/unit tuan/puan berkhidmat, klik SIMPAN.

|         |                        | 1                                 |                                   |                         | Salin                             | dari myPortfolio Peg    | awai  - |
|---------|------------------------|-----------------------------------|-----------------------------------|-------------------------|-----------------------------------|-------------------------|---------|
|         |                        |                                   | мим                               |                         | MAKLUI                            | MAT KHUSUS              |         |
| AF      | TA ORGAN<br>07/01/2023 | NISASI CARTA FUNGSI<br>07/01/2023 | SENARAI UNDANG-<br>UNDANG         | AKTIVITI BAGI<br>FUNGSI | SENARAI BORANG<br>Belum Kemaskini | SENARAI<br>JAWATANKUASA | Be      |
| AF      | ×                      |                                   |                                   |                         |                                   |                         |         |
|         | CARTA                  | FUNGSI                            |                                   |                         |                                   |                         |         |
| A<br>KI | PEJABAT                | TIMBALAN PENDAFTAR                |                                   |                         |                                   |                         |         |
| )F      | PEJAE                  | BAT TIMBALAN PENDAFTAR            |                                   |                         |                                   |                         |         |
|         | BIL.                   |                                   | KETERANGA                         | N                       | 3. Klik                           | TANDA JIKA BERK         | ENAAN   |
|         | 1                      | Menjalankan tugas dan fungsi U    | nit Perkhidmatan & Pembangunan    | Organisasi              | 5. Kiik                           |                         |         |
| l       | 2                      | Menjalankan tugas dan fungsi U    | nit Pentadbiran & Perhubungan Sta | af                      | Fungsi                            |                         |         |
| l       | 3                      | Menjalankan tugas dan fungsi U    | nit Pengurusan Akademik           |                         | tugas                             |                         |         |
| l       | 4                      | Menjalankan tugas dan fungsi U    | nit Pengurusan Siswazah & Perhut  | oungan Antarabangsa     | tuan/                             |                         |         |
| l       | 5                      | Menjalankan tugas dan fungsi Po   | ısat Transformasi Insan           |                         | puan                              |                         |         |
|         | _                      | 2. Klik TAN                       |                                   | 4.<br>BAH SIMPAN KELU/  | AR                                | _                       |         |

### 5.3. Menu SENARAI UNDANG-UNDANG

#### 5.3.1. Klik TAMBAH

- 5.3.2. Klik undang-undang yang terpakai semasa menjalankan tugas tuan/puan. Rujuk Pegawai Pentadbir myPortfolio unit/jabatan tuan/puan jika perlu.
- 5.3.3. Klik SIMPAN.

|                                |                    | MAKLUMATU                  | мим                                      |                                         |
|--------------------------------|--------------------|----------------------------|------------------------------------------|-----------------------------------------|
| CARTA ORGANISASI<br>07/01/2023 |                    | CARTA FUNGSI<br>07/01/2023 | SENARAI UNDANG-UNDANG<br>Belum Kemaskini | AKTIVITI BAGI FUNGSI<br>Belum Kemaskini |
| CARIAN MAKLU                   | MAT                | Numat dan klik 'Tarus      | ran l                                    |                                         |
| UNDANG-UNDANG                  | , PERATURAN DAN PL | INCA KUASA                 | :                                        |                                         |
|                                |                    |                            |                                          | TERUSKAN SET SEMULA                     |
| TAMBAH SENAR                   | AI UNDANG-UNDANG,  | PERATURAN DAN PUN          | ICA KUASA                                |                                         |
| Jumlah Rekod :                 | 5                  |                            |                                          |                                         |
| Bil                            | SILA PILIH         |                            |                                          | UNDANG-UNDANG,                          |
| 1                              |                    | ACT 30 - UNIV              | ERSITIES AND UNIVERSITY COLLEGES A       | ACT 1971 AMENDED 2012                   |
| 2                              |                    | AKTA BADAN                 | BERKANUN - 605                           |                                         |
| 3                              |                    | PERLEMBAGA                 | AAN USM                                  |                                         |
| 4                              | 2                  | PERSONAL D                 | ATA PROTECTION ACT 2010 ACT 709          |                                         |
| 5                              |                    | STATUT USM                 |                                          |                                         |
|                                |                    |                            |                                          | 1                                       |
|                                |                    |                            |                                          |                                         |
|                                |                    |                            |                                          |                                         |
|                                |                    |                            | 2. 📫                                     | SIMPAN KELUAR                           |

#### 5.4. Menu AKTIVITI BAGI FUNGSI

NOTA: Pengemaskinian maklumat di menu ini disarankan dibuat mengikut seksyen/kumpulan kerja yang menjalankan tugas yang sama. Ini kerana terdapat pilihan SALIN myPortfolio staf lain di dalam unit yang boleh digunapakai untuk membantu mempercepatkan pengemaskinian.

5.4.1. Terdapat 2 sumber maklumat bagi pengemaskinian menu AKTIVITI BAGI FUNGSI iaitu:

- A. Melalui maklumat Prosedur Operasi Standard (SOP) aktiviti jabatan/unit/seksyen
- B. Melalui maklumat Tanggungjawab Utama MyPerformance CampusOnline USM
- A. Salin maklumat melalui dokumen Prosedur Operasi Standard (SOP)
- i. Dapatkan dokumen SOP yang dilaksanakan oleh tuan/puan.
  - a. Contoh : SOP Pengurusan Pengecualian Yuran Pengajian

| X84 prive                  |   |            |
|----------------------------|---|------------|
| 252 U.M                    | Λ | -          |
| UNIVERSITI SAINS NALLINSIA |   | <b>—</b> , |

| PROSEDUR OPERASI STANDARD (SO                         | P) PENGURUSANPenge                                                                                                    | cualian                                     | Yuran (PY)        |                                                                                                    |       |
|-------------------------------------------------------|----------------------------------------------------------------------------------------------------|---------------------------------------------|-------------------|----------------------------------------------------------------------------------------------------|-------|
| Carta Alir                                            | Aktiviti                                                                                                    | Standar<br>( /asa/Ku<br>n iti/Kuali<br>Kos) | Tindakan          | Dokumen<br>Rujukan                                                                                                    | Rekod |
| MULA                                                  |                                                                                                    |                                             |                   |                                                                                                    |       |
| Terima borang<br>permohonan PY                        | Terima permohonan daripada staf                                                                                                    |                                             | PEGAWAI /<br>PTPO |                                                                                                    |       |
| Semak permohonan                                      | Semak perkara berikut:<br>(i) stat telah memohon dan mendapat<br>kelulusan kobenaran belajar secara<br>sembilen (BSS)<br>(ii) Diperakukan Ketua Jabatan<br>(iii) Lampiran salinan silp peperiksaan<br>terkini dan telah disehkan<br>(mod kerja kursus); PNGK 3.00 ke<br>atas<br>(iv) Lampiran salinan laporan<br>kemejuan terkini dan telah disahkan<br>(mod penyelidikan); Keputusan<br>Baik/Cemerang sehaja<br>(v) Lampiran salinan surat kelulusan<br>BSS | 1: minit                                    | PTPO              | orang dan<br>yarat-syarat<br>Y di wobsito:<br>sm.usm.my<br>nuat<br>irun>senarai<br>orang>telaja<br>semasa<br>orkhidmatan |       |
| Kembalikan kepada TIDAK Lengkap? YA Proses permohonen | Borang permohonan yang tidak<br>lengkap, kembalikan kepada stati-<br>-Tiada keputusan peperksaan<br>-Tiada perakuan Ketua Jabatan<br>-Tiada surat kelulusan BSS                                                                                                    | 15                                          | РТРО              |                                                                                                    |       |

- ii. Masukkan maklumat sepertimana berikut:
  - a. Masukkan nama SOP di bahagian AKTIVITI BAGI FUNGSI, klik SIMPAN.
  - b. Bahagian PROSES KERJA akan dipaparkan di bawah bahagian AKTIVITI BAGI FUNGSI.

| IAT UMUM               |                                                                      | МАК            |
|------------------------|----------------------------------------------------------------------|----------------|
| SENARAI UNDANG-        |                                                                      | SENARAI BORANG |
|                        |                                                                      |                |
|                        | Keterangan                                                           |                |
| <sup>2</sup> <b>1.</b> |                                                                      |                |
|                        |                                                                      |                |
| 2                      |                                                                      |                |
|                        |                                                                      |                |
|                        |                                                                      | O RELOAN       |
|                        | MAT UMUM<br>SI SENARAI UNDANG-<br>UNDANG<br>1.<br>2. ↓<br>SIMPAN SUS | AKTIVITI BAGI  |

#### c. Klik PROSES KERJA

| Dok                  | umen S | SOP           | Akti                                                                                                    | viti                                                                                                    | Standard<br>(Masa/Kua<br>ntiti/Kualit<br>Kos) | Tindakan                              | Dokume<br>Rujukan                                                                                                    |                                     |                            |
|----------------------|--------|---------------|----------------------------------------------------------------------------------------------------|----------------------------------------------------------------------------------------------------|-----------------------------------------------|---------------------------------------|----------------------------------------------------------------------------------------------------|-------------------------------------|----------------------------|
|                      |        |               | Terima permohonan                                                                                                    | ı daripada staf                                                                                                    |                                               | PEGAWAI /<br>PTPO                     |                                                                                                    |                                     |                            |
|                      |        |               | Semak perkara beril<br>(i) staf telah memor<br>kelulusan kebenaran<br>sambilan (BSS)<br>(ii) Diperakukan Ket<br>(iii) Lampiran salinar<br>terkini dan telah disa<br>(mod kerja kursus);<br>atas<br>(iv) Lampiran salinar<br>kemajuan terkini dar<br>(mod penyelidikan);<br>Baik/Cemerlang sah<br>(v) Lampiran salinar<br>BSS<br>Borang permoh mar | kut:<br>non dan mendapa<br>n belajar secara<br>ua Jabatan<br>n slip peperiksaan<br>ahkan<br>PNGK 3.00 ke<br>n laporan<br>n telah disahkan<br>Keputusan<br>naja<br>n surat kelulusan<br>n yang tidak | 15 minit                                      | PTPO                                  | Borang dan<br>yarat-syara<br>YY di websit<br>ism.usm.my<br>nuat<br>urun>senara<br>iorang>bela<br>semasa<br>berkhidmata | t<br>e:<br>ja<br>n                  |                            |
| nyPortfolio<br>HRMIS | 1. Pe  | ngurusan Peng | ecualian Yuran Pengajia                                                                                                    |                                                                                                    |                                               |                                       |                                                                                                    |                                     | k                          |
|                      | 1.1 PF | ROSES KERJ    | A                                                                                                    | 1                                                                                                    |                                               |                                       | 4.                                                                                                    |                                     | 5.                         |
|                      | Bil.   | <b>1.</b> TAN | GGUNGJAWAB                                                                                                    | 2. PROSES KER                                                                                                    | JA 3. PEG                                     | GAWAI LAIN YANG AD<br>UBUNGAN/DIRUJUK | DA UNDAN<br>PERA<br>PUN                                                                                                | NG-UNDANG,<br>TURAN DAN<br>CA KUASA | TANDA<br>JIKA<br>BERKAITAN |
|                      | 1      | Peg / PTPC    | )                                                                                                    | Terima permohonan<br>staf                                                                                                    | edari Peg / P                                 | [PO                                   | [5]                                                                                                    | LA PILIH)                           |                            |
|                      | 2      |               | 6                                                                                                    |                                                                                                    |                                               |                                       |                                                                                                    | <u>LA PILIH)</u>                    |                            |
|                      | 3      |               | IN docy                                                                                                    | SIMPAN SUSU                                                                                                    | NAN TURUTAN                                   | HAPUS KELUAR                          | [ <u>SI</u>                                                                                                    | LA PILIH]                           |                            |

- i. Masukkan singkatan jawatan staf bertanggungjawab pada ruangan TANGGUNGJAWAB.
- ii. Salin maklumat aktiviti ke dalam ruangan PROSES KERJA.
- iii. Klik SILA PILIH di ruangan UNDANG-UNDANG, PERATURAN DAN PUNCA KUASA. Tandakan peraturan yang terlibat dalam proses kerja ini.
- iv. Klik petak TANDA JIKA BERKAITAN bagi proses kerja yang dilaksanakan oleh tuan/puan.
- v. Masukkan kesemua maklumat SOP ke dalam bahagian PROSES KERJA.
- vi. Klik SIMPAN.
- vii. Bahagian CARTA ALIR akan dipaparkan di bawah bahagian PROSES KERJA.

- d. Klik CARTA ALIR
  - i. Muatnaik carta alir SOP tersebut menggunakan fail JPG/JPEG/PNG. Pastikan nama fail adalah ringkas dan tidak menggunakan simbol (!"#\$%&'\*./).
  - ii. Masukkan nama penuh dokumen di ruangan Keterangan.
  - iii. Klik SIMPAN. Bahagian SENARAI SEMAK akan terpapar di bawah bahagian CARTA ALIR.
- e. Klik SENARAI SEMAK
  - i. Butiran di dalam bahagian ini akan disalin secara automatik dari Bahagian PROSES KERJA.
  - ii. Isi maklumat di ruangan CATATAN sekiranya perlu pemakluman tambahan berkaitan proses kerja tersebut.
  - iii. Klik petak di ruangan TANDA JIKA BERKAITAN bagi proses kerja yang dilaksanakan oleh tuan/puan.
  - iv. Klik SIMPAN.

- B. Salin maklumat melalui Tanggungjawab Utama MyPerformance sistem CampusOnline USM
- Maklumat bagi menu AKTIVITI BAGI FUNGSI ini boleh disalin dari butiran Tanggungjawab Utama MyPerformance CampusOnline USM. Setiap maklumat perlu dikemaskini seperti berikut:

| a. AKTIVITI   |              |                                                                                                    |                                                                                                    |                                                                           |                                                                                                    |                                                                                                    |
|---------------|--------------|----------------------------------------------------------------------------------------------------|----------------------------------------------------------------------------------------------------|---------------------------------------------------------------------------|----------------------------------------------------------------------------------------------------|----------------------------------------------------------------------------------------------------|
| MyPerformance | $\leftarrow$ | → C 🍵                                                                                                    | hcmsv3.usm.my/                                                                                                    | index.php/C_Jd,                                                           | /mainJDV2                                                                                                    |                                                                                                    |
| CampusOnline  | 2            | MyPerfor                                                                                                    | mance                                                                                                    |                                                                           |                                                                                                    |                                                                                                    |
|               | 8            | e •                                                                                                    | <del>ن</del> ال                                                                                                    | Staf                                                                      |                                                                                                    |                                                                                                    |
|               |              | MAIN                                                                                                    |                                                                                                    |                                                                           |                                                                                                    |                                                                                                    |
|               |              | DESKRIPSI TUG                                                                                                    | AS 🗸                                                                                                    | ~                                                                         | )                                                                                                    |                                                                                                    |
|               | -            | Kemaskini JD                                                                                                    |                                                                                                    | Ringkasan S                                                               | kop Tugas                                                                                                    |                                                                                                    |
|               |              | Cetak JD                                                                                                    | <b>.</b>                                                                                                    | Profil Staf                                                               |                                                                                                    |                                                                                                    |
|               |              | SKT                                                                                                    | ~                                                                                                    |                                                                           |                                                                                                    |                                                                                                    |
|               |              | JD & SKT PYD                                                                                                    | ~                                                                                                    |                                                                           |                                                                                                    |                                                                                                    |
|               |              | Tanggungjawab<br>Utama                                                                                                    | Petunjuk<br>Prestasi Utama                                                                                                    | Pegawai lain<br>yang ada<br>hubungan/<br>dirujuk                          | Bagaimana (Ka<br>aktiviti/ perala                                                                                                    | aedah /proses/<br>tan)                                                                                                    |
|               |              | Membantu<br>menguruskan<br>pelantikan baru<br>staf kontrak<br>tanpa waran<br>dibawah<br>peruntukan Vot<br>29000 HUSM,<br>Tabung<br>Enterprise<br>mengikut PTJ<br>masing masing<br>dan Vot PKDK<br>29000 Induk. | Proses<br>pengambilan<br>staf baharu<br>ditadbir urus<br>dengan sebaik<br>mungkin dan<br>mematuhi<br>prosedur yang<br>telah ditetapkan, | Penolong<br>Pendaftar<br>Kanan<br>Pegawai PTJ<br>Pegawai BSM<br>USM Induk | <ol> <li>Menyemak b<br/>perjawatan konty</li> <li>Menyediakar<br/>sebelum iklan d<br/>melalui email</li> <li>Menyemak d<br/>amemohon setela</li> <li>Menyediakar<br/>jawatankuasa k</li> <li>Menerima mi<br/>Pendaftar</li> <li>Menyediakar<br/>staf</li> <li>Menyediakar<br/>sokongan kepać</li> </ol> | ajet emolumen bagi<br>rak bukan waran<br>draf iklan perjawatan<br>alaman dikeluarkan<br>ata calon yang<br>hi iklan ditutup<br>a agenda bagi board<br>ecil pemilih<br>nit kelulusan dari<br>a surat tawaran kepada<br>surat dan dokumen<br>la staf |

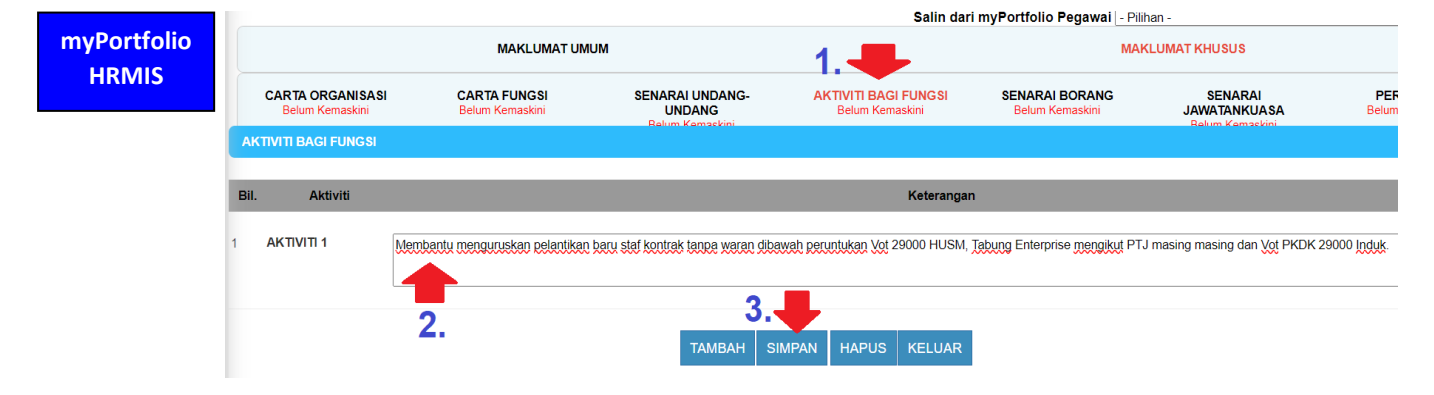

b. PROSES KERJA

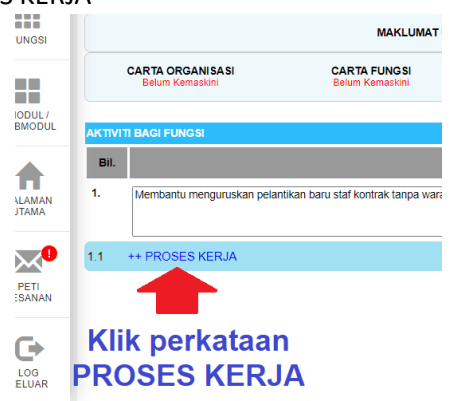

| nggungjawab Utama<br>mbantu menguruskan pelantikan baru                                                                             | Petunjuk Prestasi Utama                                                                                                    | Pegawai lain<br>yang ada<br>hubungan/                                     | Bagaimana (Kaedah /proses/ aktiviti/<br>peralatan)                                                                                                    | Untuk                                                                                                    |
|----------------------------------------------------------------------------------------------------|----------------------------------------------------------------------------------------------------|---------------------------------------------------------------------------|----------------------------------------------------------------------------------------------------|----------------------------------------------------------------------------------------------------|
| mbantu menguruskan pelantikan baru                                                                                                  |                                                                                                    | dirujuk                                                                   | perdiatariy                                                                                                    | henda                                                                                                    |
| f kontrak tanpa waran dibawah<br>"untukan Vot 29000 HUSM, Tabung<br>cierprise mengikut PTJ masing masing<br>n Vot PKDK 29000 Induk. | Proses pengambilan staf baharu<br>ditadbir urus dengan sebaik<br>mungkin dan mematuhi prosedur<br>yang telah ditetapkan.                                                      | Penolong<br>Pendaftar<br>Kanan<br>Pegawai PTJ<br>Pegawai BSM<br>USM Induk | <ol> <li>Menyemak bajet emolumen bagi<br/>perjawatan kontrak bukan waran</li> <li>Menyediakan draf iklan<br/>perjawatan sebelum iklan dalaman<br/>dikeluarkan melalui email</li> <li>Menyemak data calon yang<br/>memohon setelah iklan ditutup</li> <li>Menyediakan agenda bagi board<br/>jawatankuasa kecil pemilih</li> <li>Menrediakan surat tawaran<br/>kepada taf</li> <li>Menyediakan surat tawaran<br/>kepada staf</li> <li>Staf datang untuk lapor diri</li> <li>Terima dan semak borang dan<br/>lampiran yang telah lengkap<br/>merangkumi 'medical checkup' serta<br/>borang maklumat peribadi staf.</li> <li>Mengemaskini dokumen staf<br/>melalui:</li> <li>SMUS</li> <li>Fail Peribadi</li> </ol> | Mema<br>kekosi<br>penga<br>dan pi<br>tahun                                                                                                    |
| mbantu menguruskan pelantikan baru                                                                                                  | Proses pengambilan staf PSH                                                                                                    | Penolong                                                                  | 1. Terima borang permohonan                                                                                                    | Mema                                                                                                    |
| PROSES KERJA                                                                                                    |                                                                                                    |                                                                           |                                                                                                    |                                                                                                    |
| Bil. TANGGUNGJAWAB                                                                                                    | PROSES KE                                                                                                    | RJA                                                                       |                                                                                                    |                                                                                                    |
| 1 D PTPO                                                                                                    | 1. Menyemak bajet emolumen bagi<br>bukan waran<br>2. Menyediakan draf iklan perjawata<br>dalaman dikeluarkan melalui email                                                    | perjawatan kontrak<br>an sebelum iklan                                    | F                                                                                                    |                                                                                                    |
| <sup>2</sup> 1. Masukkan<br>ringkasan jawatan<br>staf yang                                                                          |                                                                                                    |                                                                           |                                                                                                    |                                                                                                    |
| <sup>3</sup> U menjalankan<br>aktiviti tersebut                                                                                     |                                                                                                    |                                                                           |                                                                                                    |                                                                                                    |
|                                                                                                    | mbantu menguruskan pelantikan baru<br>- PROSES KERJA<br>BII. TANGGUNGJAWAB<br>1 PTPO<br>2 1. Masukkan<br>ringkasan jawatar<br>staf yang<br>3 menjalankan<br>aktiviti tersebut | mbantu menguruskan pelantikan baru Proses pengambilan staf PSH            | I VOE PKDK 29000 Induk.       Pegawai BSM         mbantu menguruskan pelantikan baru       Proses pengambilan staf PSH       Penolong         - PROSES KERJA       I       Proses kerja         Bil.       TanggungjawaB       Proses kerja         1       PTPO       1. Menvenek baid stooluten bagi pedewatan koottek baar melalui email.         2       1. Masukkan ringkasan jawatan staf yang       2. Menyadakan melalui email.         3       menjalankan aktiviti tersebut       I                                                                                                    | I Vot PRDK 29000 induk.          V of PRDK 29000 induk.       Pegawai BSM       dikeluarkan melaiu email         USM Induk       3. Menyemak data calon yang memohon setelah iklan ditutup 4. Menyediakan agenda bagi board jawatankasa kecil pemilih         S. Menyemak data calon yang memohon setelah iklan ditutup 4. Menyediakan agenda bagi board jawatankasa kecil pemilih       S. Menyemak data calon yang memohon setelah iklan ditutup 4. Menyediakan agenda bagi board jawatankasa kecil pemilih         S. Menyemak data calon data setelah kana dati Pendaftar       6. Menyediakan surat tawaran kepada staf         6. Menyediakan surat tawaran kepada staf       7. Menghantar surat dan dokumen sokongan kepada staf         9. Terima dan semak borang dan lampiran yang telah lengkap merangkumi medical checkup' setra borang maklumat peribadi staf.       10. Mengemaskini dokumen staf         9. Terima dan semak borang dan lampiran yang telah lengkap merangkumi medical checkup' setra borang maklumat peribadi staf.       1. Mengemaskini dokumen staf         1       Proses pengambilan staf PSH       Penolong       1. Terima borang permohonan         I Menvernek badis senolureen badi penjawaten keolute         2       1. Masukkan reisu email       2       1. Menvernek badis senolureen badi penjawaten keolute       2         3       1       PTPO       1. Menvernek badis senolureen badi penjawaten keolute       2       1         2       1       Masu kkan reisu email       2       1       1 </td |

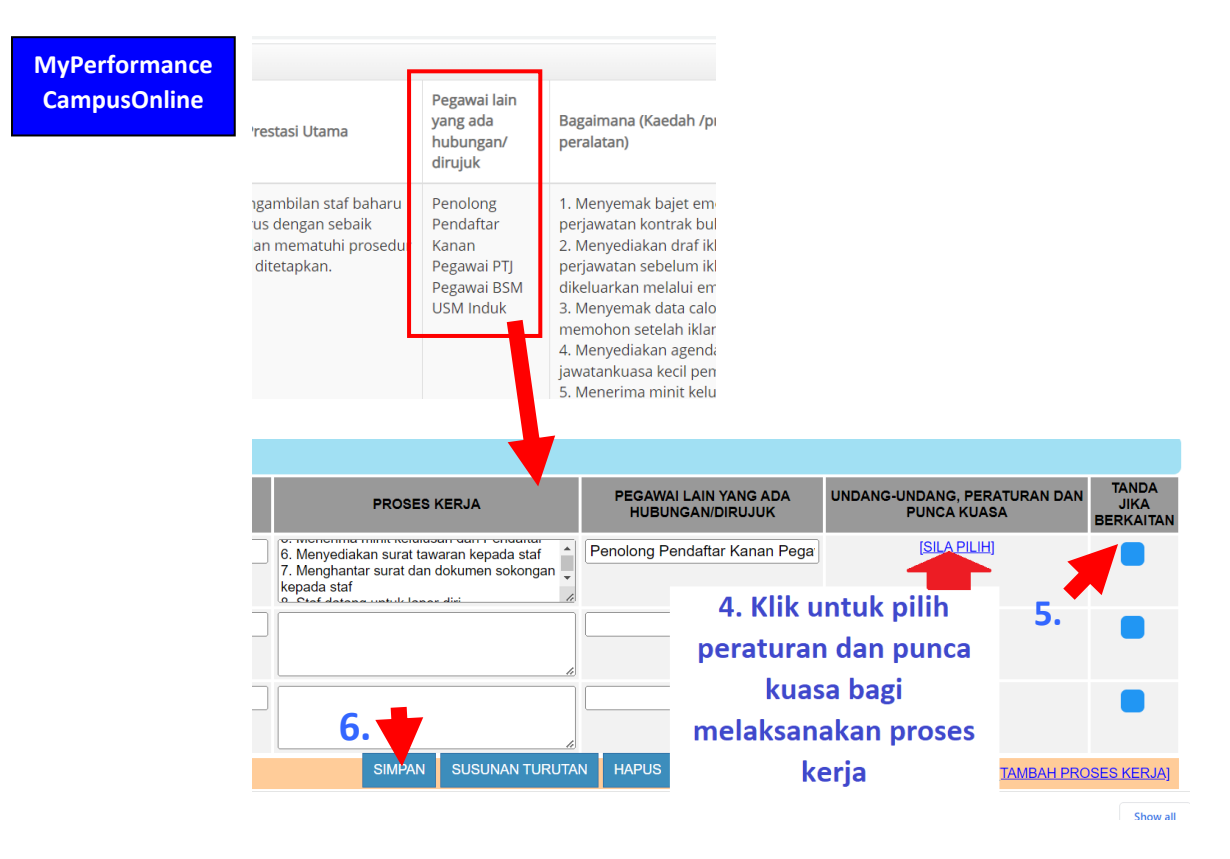

- c. CARTA ALIR
  - i. Klik CARTA ALIR.
  - ii. Muatnaik carta alir SOP tersebut menggunakan fail JPG/JPEG/PNG. Pastikan nama fail adalah ringkas dan tidak menggunakan simbol (!"#\$%&'\*./).
  - iii. SEKIRANYA proses kerja tersebut tidak mempunyai carta alir, muatnaik fail TIADA CARTA ALIR.
  - iv. Masukkan nama penuh dokumen di ruangan Keterangan.
  - v. Klik SIMPAN. Bahagian SENARAI SEMAK akan terpapar di bawah bahagian CARTA ALIR.
- f. Klik SENARAI SEMAK
  - i. Butiran di dalam bahagian ini akan disalin secara automatik dari Bahagian PROSES KERJA.
  - ii. Isi maklumat di ruangan CATATAN sekiranya perlu pemakluman tambahan berkaitan proses kerja tersebut.
  - iii. Klik petak di ruangan TANDA JIKA BERKAITAN bagi proses kerja yang dilaksanakan oleh tuan/puan.
  - iv. Klik SIMPAN.

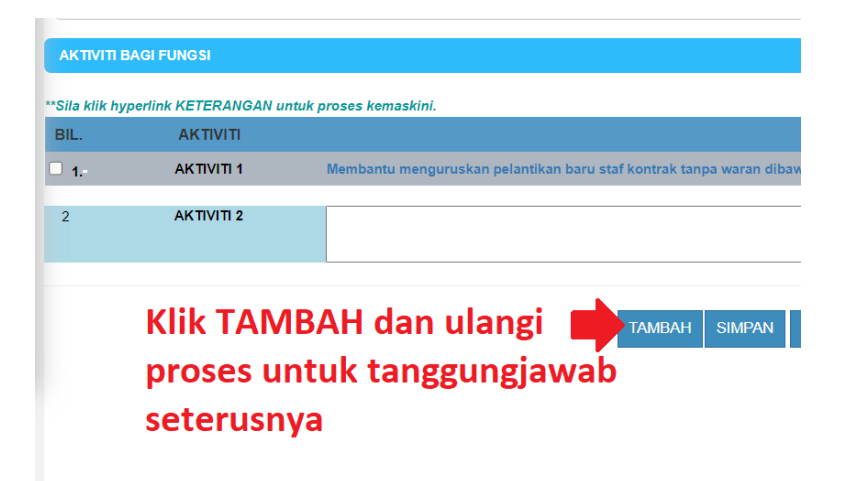

#### 5.5. Menu SENARAI BORANG

- 5.4.2. Klik TAMBAH.
- 5.4.3. Klik butang borang-borang yang digunakan untuk melaksanakan tugas tuan/puan.
- 5.4.4. Sekiranya tugasan tuan/puan tidak menggunakan borang, klik TIDAK MENGGUNAKAN MANA-MANA BORANG. Klik SIMPAN

#### 5.6. Menu SENARAI JAWATANKUASA

- 5.6.1. Klik TAMBAH.
- 5.6.2. Klik butang jawatankuasa yang digunakan untuk melaksanakan tugas tuan/puan.
- 5.6.3. Sekiranya tugasan tuan/puan tidak melibatkan mana-mana Jawatankuasa, klik TIDAK TERLIBAT DALAM MANA-MANA JAWATANKUASA. Klik SIMPAN.

| umlah Rekod :           | 8                   |                                                                              |             |                                            |
|-------------------------|---------------------|------------------------------------------------------------------------------|-------------|--------------------------------------------|
| 2                       |                     | JAWATANKUASA BAYARAN INSENTIF PAKAR & LATIHAN SUB KEPAKARAN                  | 2. Masukkan | - Pilihan - 🗸 🗸                            |
| 3                       |                     | JAWATANKUASA CREDENTIALING & PRIVILEGING HUSM                                | peranan     | - Pilihan - 🗸 🗸                            |
| 4                       |                     | JAWATANKUASA PEMILIH, PENGESAHAN, KENAIKAN PANGKAT DAN LANJUTAN PERKHIDMATAN | tuen/nuen   | - Pilihan - 🗸                              |
| <sup>5</sup> <b>1</b> . |                     | JAWATANKUASA PENGURUSAN CUTI BELAJAR PENTADBIRAN                             | tuan/puan   | - Pilinan -<br>Pengerusi<br>Naib Rangerusi |
| 6                       |                     | JAWATANKUASA TATATERTIB STAF                                                 |             | Bendahari<br>Setiausaha                    |
| 7                       |                     | JAWATANKUASA PENILAIAN KESIHATAN STAF                                        |             | Ahli<br>Urusetia                           |
| 8                       |                     | TIDAK TERLIBAT DALAM MANA-MANA JAWATANKUASA                                  |             | Penasihat<br>Timbalan Penasihat            |
| la simpan Maklun        | nat Jawatankuasa ya | ng telah dipilih sebelum ke muka surat berikutnya.                           |             | Penyelaras<br>Timbalan Penyelaras          |
|                         |                     | 1                                                                            |             |                                            |

#### 5.7. Menu PERAKUAN

5.7.1. Keseluruhan maklumat dalam setiap menu bahagian MAKLUMAT KHUSUS perlu dikemaskini dahulu sebelum pengesahan dapat dibuat.

| Salin dari myPortfolio Pegawai - Pilihan - 🗸 [SALi |                            |                                     |                                    |                              |                                     |                             |  |
|----------------------------------------------------|----------------------------|-------------------------------------|------------------------------------|------------------------------|-------------------------------------|-----------------------------|--|
| MAKLUMAT UMUM                                      |                            |                                     |                                    | MAKLUMAT KHUSUS              |                                     |                             |  |
| CARTA ORGANISASI<br>07/01/2023                     | CARTA FUNGSI<br>07/01/2023 | SENARAI UNDANG-UNDANG<br>07/01/2023 | AKTIVITI BAGI FUNGSI<br>07/01/2023 | SENARAI BORANG<br>07/01/2023 | SENARAI JAWATANKUA SA<br>07/01/2023 | PERAKUAN<br>Belum Kemaskini |  |
|                                                    |                            |                                     |                                    |                              |                                     |                             |  |

5.7.2. Sahkan maklumat adalah benar, kemudian hantar.

| ••                   | oura organioaor                                                                                                    | 00                 |
|----------------------|----------------------------------------------------------------------------------------------------|--------------------|
| 2.                   | Carta Fungsi                                                                                                    | 07/01/2023         |
| 3.                   | Aktiviti-Aktiviti Bagi Fungsi                                                                                                    | 07/01/2023         |
| 4.                   | Deskripsi Tugas                                                                                                    | Diluluskan - 06/01 |
| 5.                   | Proses Kerja                                                                                                    | 07/01/2023         |
| 6.                   | Carta Alir                                                                                                    | 07/01/2023         |
| 7.                   | Senarai Semak                                                                                                    | 07/01/2023         |
| 8.                   | Senarai Undang - Undang, Peraturan Dan Punca Kuasa                                                                                             | 07/01/2023         |
| 9.                   | Senarai Borang                                                                                                    | 07/01/2023         |
| 10.                  | Senarai Jawatankuasa Yang Dianggotai                                                                                                    | 07/01/2023         |
| ✓ * Saya<br>Perhatia | i Mengesahkan Bahawa Maklumat Di Atas Adalah Benar.<br>n <mark>: Maklumat Yang Telah Dihantar Untuk Pengesahan Tidak Boleh Dikemaskini.</mark> |                    |
| Klik 🦳               | Hantar Untuk Pemberitahuan Pegawai Pengesah (NOOR HANAN BINTI ABDULL RAHMAN)                                                                   |                    |
|                      | KELUAR                                                                                                    |                    |

5.7.3. Maklumat myPortfolio tuan/puan telah berjaya dihantar. Pengemaskinian submodul myPortfolio tuan/puan selesai.

## FUNGSI SALIN MYPORFOLIO PEMILIK KOMPETENSI DARI JABATAN YANG SAMA

Di dalam submodul myPortfolio, terdapat fungsi SALIN butiran myPortfolio rakan sejawat yang berada di dalam unit yang sama. Kemudahan ini boleh digunakan bagi sekelompok staf unit/ seksyen yang melaksanakan tugas yang sama untuk mempercepatkan pengemaskinian. Justeru, penyelia disarankan membentuk satu Aktiviti Bagi Fungsi yang boleh digunasama oleh semua staf di seksyen.

Berikut adalah langkah menyalin maklumat myPortfolio tersebut:

- 1. myPortfolio staf yang hendak disalin hendaklah disahkan dan diluluskan terlebih dahulu oleh pegawai pengesah/pelulus.
- 2. Klik petak Salin dari myPortfolio Pegawai. Pilih nama pegawai yang ingin disalin.

| •                     | ·   • · · · · · · · · • • · · · · · · ·             |                                 |                           | I                |                                                                                                    |           |  |
|-----------------------|-----------------------------------------------------|---------------------------------|---------------------------|------------------|----------------------------------------------------------------------------------------------------|-----------|--|
| $\div \rightarrow $ C | hrmis2.eghrmis.gov.my/HRMISNET/Com                  | mon/Main/Default.aspx?id=113401 |                           | 1                | 0 论 🖈 🇯                                                                                                    | =J 🔲 🔃 :  |  |
|                       |                                                     |                                 | Salin dari myP            | ortfolio Pegawai | - Pilihan -                                                                                                   | V [SALIN] |  |
| FUNGSI                | MAKLUMAT UMUM                                       |                                 |                           |                  | - Pilihan -<br>NORHELIZA BINTI MUKRAM @ SULAIMAN<br>SUHAILA BINTI CHE DIR                                     |           |  |
| MODUL /<br>SUBMODUL   | MAKLUMAT BAHAGIAN                                   | MAKLUMAT PEGAWAI                | MAKLUMAT PENGESAH/PELULUS | JADUAL PEN       | MANISAH BINTI MOHAMED DAUD<br>MUHD AFIF FARHAN BIN HANAFI<br>SITI AMIRAH BINTI NASIR                          | 2.        |  |
|                       | [ <u>Muat Turun myPortfolio</u> ]                   |                                 |                           |                  | MOHD FAHMI BIN MAT NAWI<br>WAN NUR ATHIRAH BINTI WAN MOHAMAD NASIR                                            |           |  |
|                       | MAKLUMAT PEGAWAI                                    |                                 |                           |                  | LUKMANHAKIM BIN AB.RAHMAN                                                                                     |           |  |
| HALAMAN<br>UTAMA      | **Pengemaskinian Data Adalah Di Modul Rekod Pegawai |                                 |                           |                  | ROHASREYN BIN HASHIM<br>NURFARAHAN BINTI ZULKEFLI<br>SHAHRIL NIZAM BIN CHE HASSIM<br>KHAIZALALUDDIN BIN MAMAT |           |  |

3. SENARAI UNDANG-UNDANG, AKTIVITI BAGI FUNGSI dan SENARAI BORANG akan disalin dari pegawai yang dipilih. Maklumat tersebut boleh dikemaskini, dipinda dan dihapus sekiranya perlu.

| 3SI         | Salin dari myPo                     |                                 |                                     |                                    | alin dari myPortfolio Pegawa<br>M | Tolio Pegawai   - Pilihan - V   [SALIh<br>MAKLUMAT KHUSUS |                             |  |
|-------------|-------------------------------------|---------------------------------|-------------------------------------|------------------------------------|-----------------------------------|-----------------------------------------------------------|-----------------------------|--|
|             | CARTA ORGANISASI<br>Belum Kemaskini | CARTA FUNGSI<br>Belum Kemaskini | SENARAI UNDANG-UNDANG<br>19/02/2023 | AKTIVITI BAGI FUNGSI<br>19/02/2023 | SENARAI BORANG<br>19/02/2023      | SENARAI JAWATANKUASA<br>Belum Kemaskini                   | PERAKUAN<br>Belum Kemaskini |  |
| UL/<br>DDUL | CARTA ORGANISASI                    |                                 |                                     |                                    |                                   |                                                           |                             |  |
| •           | ***Bagi Dokumen Carta Organisas     | i Umum, Dokumen adalah dimuati  |                                     |                                    |                                   |                                                           |                             |  |
| MAN<br>MA   | Nama Dokumen*                       | :                               | Pilih Doku                          | umen                               |                                   |                                                           |                             |  |

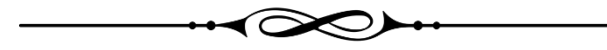

Tahniah dan terima kasih atas komitmen tuan/puan dalam memenuhi kepeluan universiti dan JPA!

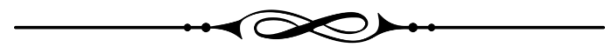

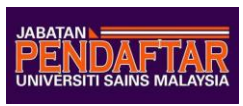

Pentadbir HRMIS Hospital USM & Kampus Kesihatan USM Talian : 09 – 767 2006 , 2029, 2040